## **L**legrand<sup>®</sup>

Whole House Lighting Controller Contrôleur d'éclairage résidentiel complet Controlador de iluminación para toda la casa

Doc. #1507240 08/15 Rev A

Installation Instructions • Notice d'Installation • Instrucciones de Instalación

## Catalog Number(s) • Numéro(s) de Catalogue • Les Numéros de Catalogue: LC7001

Country of Origin: Made in China • Pays d'origine: Fabriqué en Chine • Pais de origen: Hecho en China

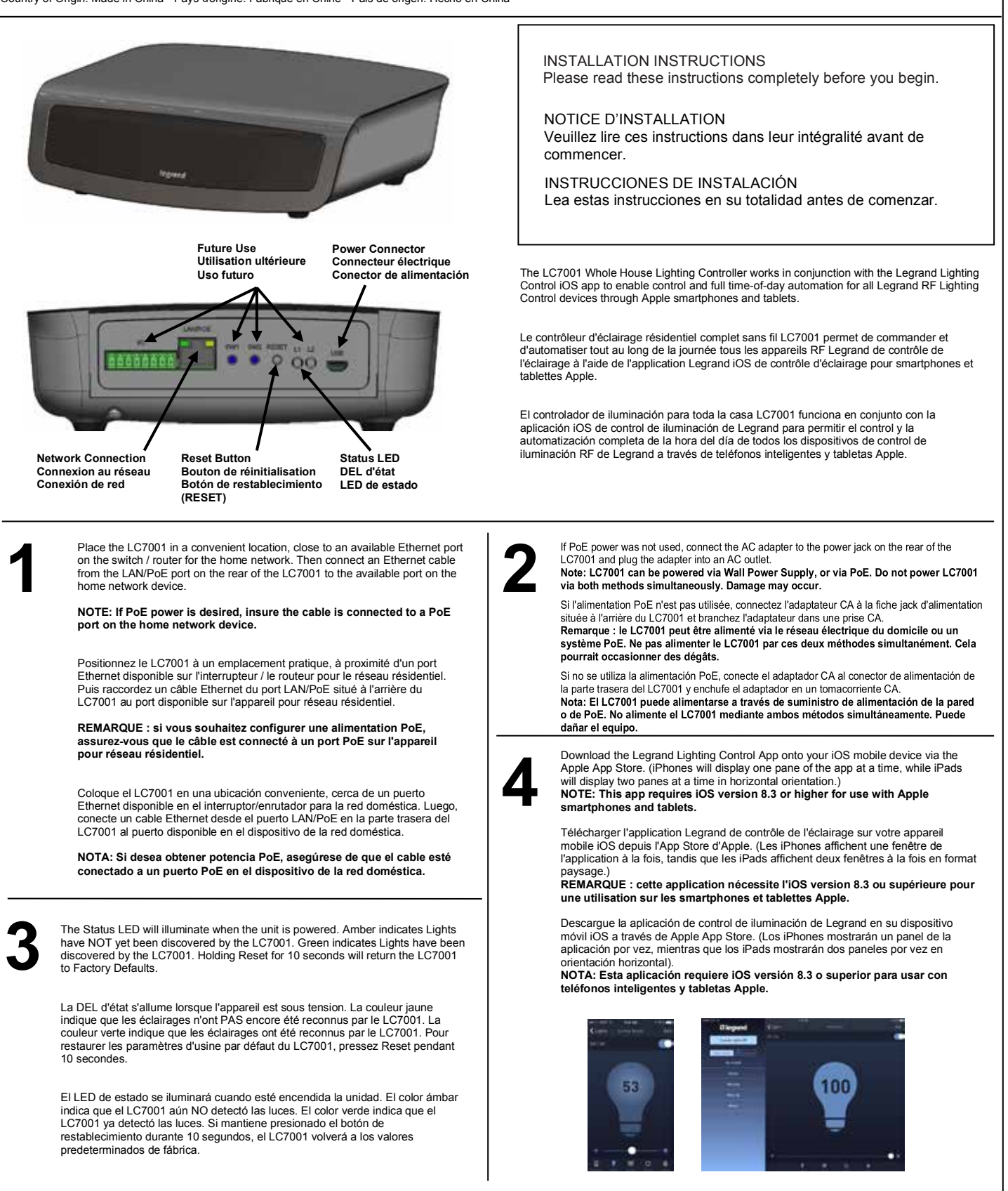

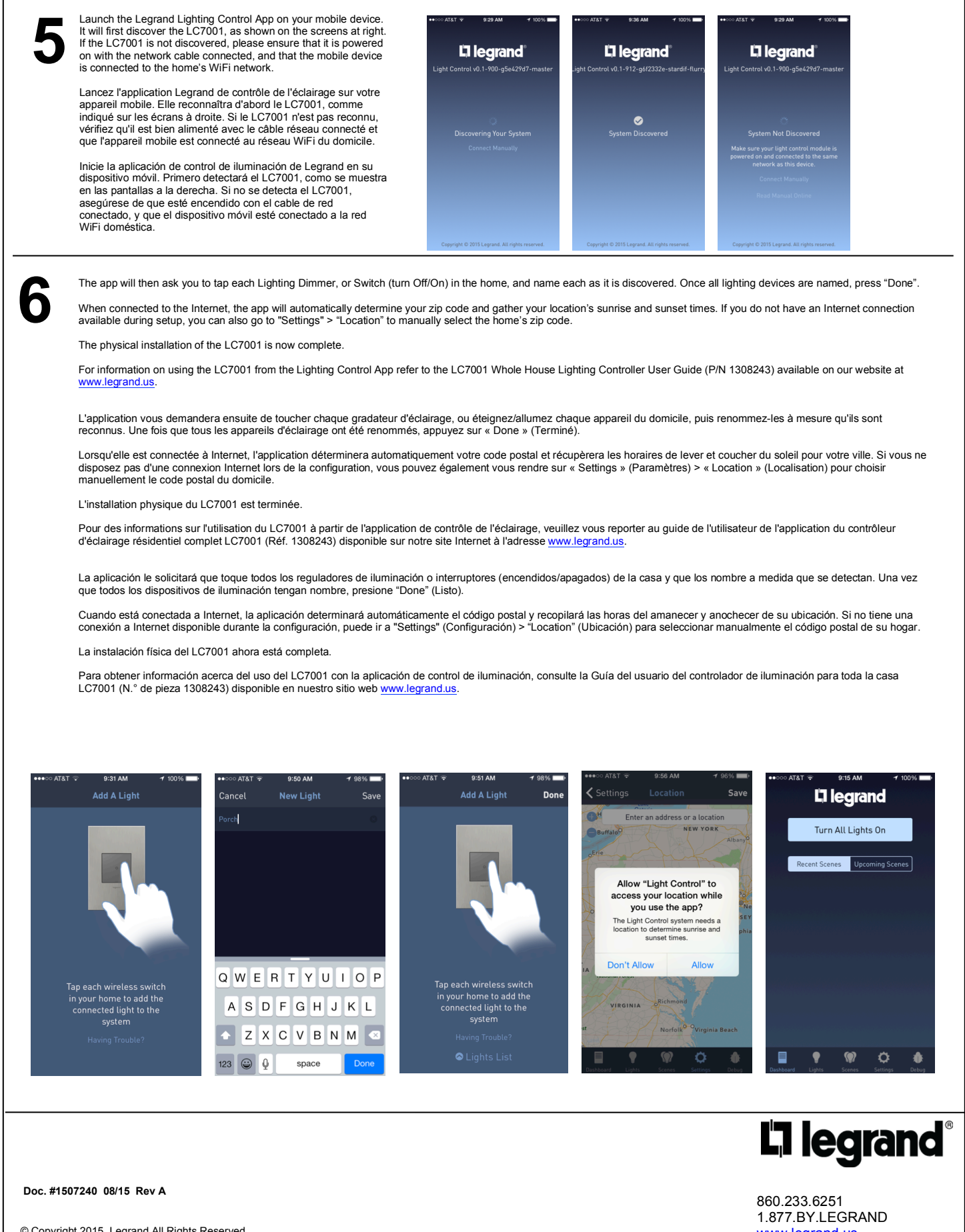

© Copyright 2015 Legrand All Rights Reserved. © Copyright 2015 Tous droits réservés Legrand. © Copyright 2015 Legrand Todos los derechos reservados.

## www.legrand.us www.legrand.ca